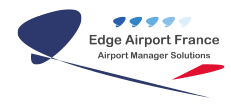

# **FiMS - Guide Horaire**

# **Edge Airport France**

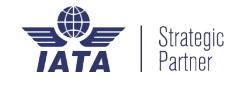

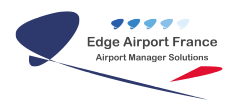

## Table des matières

| FiMS - Guide Horaire              |  |
|-----------------------------------|--|
| Liste des vols réguliers          |  |
| Ajouter un vol régulier           |  |
| Vol en code « Share »             |  |
| Informations complémentaires      |  |
| Insérer des escales               |  |
| Définir les périodes de délestage |  |
| Edge Airport France               |  |

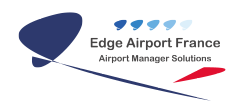

# FiMS - Guide Horaire

#### ×

### Liste des vols réguliers

La liste des vols réguliers appartenant au programme « été » ou « hiver » s'affiche dans le tableau cidessous :

| Aller Biolo Adobra 20 Japane HI Aller PE und bare HI Destate 400 Gale<br>Aller Biolo Adobra 20 Japane HI Aller PE und bare HI Destate 400 Gale<br>Aller Biolo Adobra 20 Adobra 20 Adobra 20 Adobra 20 Adobra 20 Biologia<br>Adobra 20 Adobra 20 Japane Biologia<br>Adobra 20 Casa 20 Japane Biologia<br>Adobra 20 Sale Adobra 20 Adobra 20 Adobra 20 Adobra 20 Biologia<br>Adobra 20 Sale Adobra 20 Adobra 20 Adobra 20 Adobra 20 Biologia<br>Adobra 20 Sale Adobra 20 Adobra 20 Adobra 20 Biologia<br>Adobra 20 Sale Adobra 20 Adobra 20 Adobra 20 Biologia<br>Adobra 20 Sale Adobra 20 Adobra 20 Adobra 20 Biologia<br>Adobra 20 Sale Adobra 20 Adobra 20 Biologia<br>Adobra 20 Sale Adobra 20 Adobra 20 Biologia<br>Adobra 20 Sale Adobra 20 Adobra 20 Biologia<br>Adobra 20 Sale Adobra 20 Biologia<br>Adobra 20 Sale Adobra 20 Sale Adobra 20 Biologia<br>Adobra 20 Sale Adobra 20 Sale Adobra 20 Sale Adobra 20 Sale Adobra 20 Biologia<br>Adobra 20 Sale Adobra 20 Sale Adobra 20 | STREETWARE DIS FORS REGILTERS 2.0.3 (DIS_DOL) ingc                            | <u>sea</u>                                                           |
|----------------------------------------------------------------------------------------------------|-------------------------------------------------------------------------------|----------------------------------------------------------------------|
| The factor of the second second seco                                 | ndres stoor Apde PC Supress PC Midler PC quick forest PC Dispatie (PD Quillar |                                                                      |
| Table of the file of the file of th                                                               | Sectoreds papers 64 Years                                                     | r Aprija met impresion<br>der nin-lighter ■                          |
| I ub      N us      Sale      Adapter      M us      Sale      M us      Sale                                                                                                    | Dighean is krite dues oderesoon geoge ke donder.                              | Vold No. Reve                                                        |
| NTM 1840 Bennets<br>dischards delay:<br>Chentage<br>NM 1940 Cau AU                                                                                                    | -far dis todopige                                                             | Parkag *                                                             |
| Charles and apply                                                                                                    |                                                                               | NA BO Benne<br>Alt, Anton Archar<br>Chinage<br>Na An Da BO<br>Altara |

## Ajouter un vol régulier

Un vol régulier doit impérativement être composé de 2 mouvements : une **A**rrivée et un **D**épart. Ces 2 mouvements sont alors regroupés à l'aide d'un « **Numéro de rotation** » unique.

Pour ajouter un vol régulier, vous allez répéter 2 fois les étapes suivantes :

- Cliquer sur l'onglet Ajouter de la barre de menu ou appuyer sur la touche F2 du clavier.
  One nouvelle ligne vierge s'ajoute à la fin du tableau.
- Renseigner au minimum les colonnes suivantes :

| H MN                   | Heure locale du vol                                                                                                    |  |  |  |  |
|------------------------|----------------------------------------------------------------------------------------------------|--|--|--|--|
| Night Stop             | Cochez cette case si l'appareil fait une halte d'au moins une nuit.                                                                  |  |  |  |  |
| Vol                    | Bigramme ou trigramme du No de vol (en général, bigramme)                                                                            |  |  |  |  |
| No                     | No de vol (4 chiffres)                                                                                                    |  |  |  |  |
| Mémo                   | Texte libre pour identifier facilement les vols                                                                                      |  |  |  |  |
| OACI                   | Code OACI de l'aéroport de provenance ou de destination.<br>Vous pouvez aussi entrer un code IATA, il sera automatiquement remplacé. |  |  |  |  |
| Jours de la<br>semaine | Cochez les cases du lundi au dimanche. Si le vol est assuré les jours fériés,<br>cochez la case correspondante                       |  |  |  |  |

|AD| A = Arrivée, D = Départ|

- Ajoutez le vol retour en répétant les étapes décrites ci-dessus
- Mettre en surbrillance les 2 vols en maintenant enfoncée la touche Majuscule (Shift).
- Faire un « clic droit » sur l'un des 2 vols.
- Cliquer sur l'option Regroupement A/D en une rotation.

| Escales                          |   |
|----------------------------------|---|
| Délestage                        |   |
| Infos de vol (télé-affichage)    |   |
| Regroupement A/D en une rotation | 1 |
|                                  |   |
| Changement No de Programme       |   |
| Tout développer                  |   |
| Tout réduire                     |   |
|                                  |   |

Les vols qui ne sont pas regroupés en rotation ne seront pas générés dans les prévisions de vol.

#### Vol en code « Share »

Certains vols sont partagés par plusieurs compagnies. Vous pouvez renseigner jusqu'à 3 compagnies partageant un même vol.

| Vol(s) No | Heure        |
|-----------|--------------|
| AF 702    | 17 50 FIDS 🗸 |
| DL 8574   |              |
| KL 2268   | ]            |

Procédez alors comme suit :

- Sélectionner le vol concerné en cliquant dessus.
- Renseigner les champs de la figure ci-contre. Ils se trouvent en haut dans la marge droite.

Rappel : Au préalable, les compagnies aériennes doivent avoir été créées dans le fichier clients. Chaque compagnie fait l'objet d'une fiche client identifiée par son TRIGRAMME (code IATA de 3 caractères) et l'association des trigrammes et des bigrammes est faite dans les fiches clients comme le montre la figure ci-dessous.

| AIR FRANCE Commercial                                                                                                    |         |
|----------------------------------------------------------------------------------------------------|---------|
|                                                                                                    | Baré b. |
| Advecces de facturation Queeture comptable 🎼 Qualité client 💽                                                                                         |         |
| Identité & adresse Répetoie téléphonique   Pris nets & senises   Factuation périodique   Tiers à facture   Redevances donaniales   Forfait attentisse | ges D   |
| Adverse                                                                                                    |         |
| Adlesse LE PLATEAU - IMMEUBLE KHAPRAT                                                                                                    |         |
| 01 - BP 1 527 ABIDJAN - 01 Fáganne compagnie AFR                                                                                                    |         |
| CC : 50 05 502 Z Catégorie de client                                                                                                    |         |
| CE AERIENNES                                                                                                    | •       |
| Code postal Nature des vols                                                                                                    |         |
| Pays DI COTE D' MOIRE REGULIERS                                                                                                    | •       |

### Informations complémentaires

Si le vol est une **ARRIVEE**, le cadre ci-contre s'affiche dans la marge droite.

| Destinat | ion               |
|----------|-------------------|
| LFBH     | LA ROCHELLE       |
|          | Parking 📃 💌       |
|          | Vol au départ     |
|          | Banque(s)         |
|          | Heure début (HDE) |
|          | Heure fin (HLE)   |
|          |                   |
|          | Porte(s)          |
|          | Heure             |
|          |                   |

Si c'est un **DEPART**, c'est le cadre ci-contre qui s'affiche.

Vous pouvez alors renseigner les informations suivantes :

**Parking** : Sélectionner le parking avion par défaut. Celui-ci pourra être changé plus tard.

**Porte** : renseigner ce champ avec la ou les portes à l'arrivée.

**Tapis bagages** : renseigner ce champ avec le ou les numéros des tapis bagages habituellement utilisé(s) pour la délivrance des bagages.

**Banques** : renseigner ce champ avec la ou les banques habituellement utilisée(s) pour l'enregistrement des passagers.

Portes, tapis bagages, banques d'enregistrement et autres ressources peuvent être planifiées à l'aide du module optionnel « Who What and When ».

| Heure début<br>(HDE) : | Heure de début d'enregistrement des<br>passagers | <i>Ces heures peuvent être calculées<br/>automatiquement en définissant les<br/>règles compagnies.</i> |  |
|------------------------|--------------------------------------------------|----------------------------------------------------------------------------------------------------|--|
| Heure fin (HLE)        | Heure de fin d'enregistrement des passagers.     |                                                                                                    |  |

## Insérer des escales

Si le vol comporte une ou plusieurs escales, procédez comme suit

- Sélectionner le vol concerné ;
- Cliquer 2 fois sur le tableau des escales dans la marge droite.
  La fenêtre ci-dessous s'affiche :

| Escales    |             |          |                            |             |        | × |
|------------|-------------|----------|----------------------------|-------------|--------|---|
| Ajouter (F | =2) Insér   | rer (F3) | Supprimer une esc          | ale (F4)    |        |   |
| Tout supp  | orimer (CTR | L + F4)  | Enregistrer (F8)           | Quitter     |        |   |
| No de vol  | BE          | 1646     | Desserte <mark>EGHI</mark> | SOUTHAMPTON |        |   |
| IATA       | OACI        | Desserte |                            |             | Sièges |   |
| •••        |             |          |                            |             |        |   |
|            |             |          |                            |             |        |   |
|            |             |          |                            |             |        |   |
|            |             |          |                            |             |        |   |
|            |             |          |                            |             |        |   |
|            |             |          |                            |             |        |   |
|            |             |          |                            |             |        |   |
|            |             |          |                            |             |        |   |

- Cliquer sur l'onglet Ajouter de la barre de menu ou appuyer sur la touche F2 du clavier pour ajouter une escale.
- Renseigner la ligne vierge qui s'est ajoutée avec au minimum les informations suivantes :
  - $\circ$  Code IATA ou code OACI de l'escale → Le nom de l'aéroport s'affiche automatiquement.
  - Sièges : Dans certains cas, le nombre de sièges disponibles peut être limité. Entrer alors soit un pourcentage (exemple 50%), soit un nombre fixe de sièges. S'il n'est pas renseigné, c'est le nombre total de sièges disponibles à bord de l'appareil qui est pris en compte.

# Définir les périodes de délestage

Si le vol fait l'objet d'une ou plusieurs périodes de délestage, procédez comme suit

- Sélectionner le vol concerné ;
- Cliquer 2 fois sur le tableau des délestages, dans la marge droite.
- La fenêtre ci-dessous s'affiche :

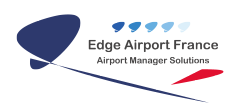

| Délestages   |                |                                    |                  | ×       |
|--------------|----------------|------------------------------------|------------------|---------|
| Ajouter (F2) | Supprimer (F4) | Tout supprimer (CTRL + F4)         | Enregistrer (F8) | Quitter |
|              |                |                                    |                  |         |
| Vol 💎        | No             | Du                                 | AU               |         |
| म्म्म्म्     |                |                                    |                  |         |
| म्म्म्म्     |                | <no data="" display="" to=""></no> |                  |         |

- Cliquer sur l'onglet Ajouter de la barre de menu ou appuyer sur la touche F2 du clavier.
- Une nouvelle ligne s'affiche avec le no du vol.
- Renseigner les 2 colonnes période du ... au avec les dates de début et de fin de délestage.
- Cliquer sur l'onglet Enregistrer ou appuyer sur la touche F8 du clavier pour enregistrer.

From: https://edgeairport.alwaysdata.net/wiki/ - Documentation Embross (ex Edge Airport)

Permanent link:

× https://edgeairport.alwaysdata.net/wiki/doku.php?id=guides:utilisation:guidehoraire1&rev=1505211224

Last update: 12/09/2017 12:13

# **Edge Airport France**

## **Airport Manager Solutions**

Phone: +33 553 801 366

Service commercial : contact@edge-airport.com

Support technique : support@edge-airport.com

Edge Airport France SAS au capital de 150 000 €

RCS Bergerac 529 125 346 Les Lèches TVA : FR53529125346 / EORI : FR52912534600039 Tel : +33(0)553 801 366 contact@edge-airport.com www.edge-airport.com